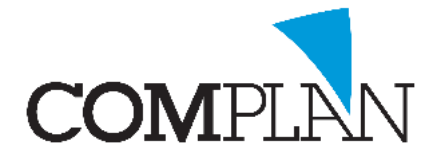

# Helpkaart aanzetten element gebonden invoer toestaan

#### Stap 1

Open in het hoofdmenu van Novadent het onderdeel 'Verrichtingen'.

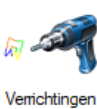

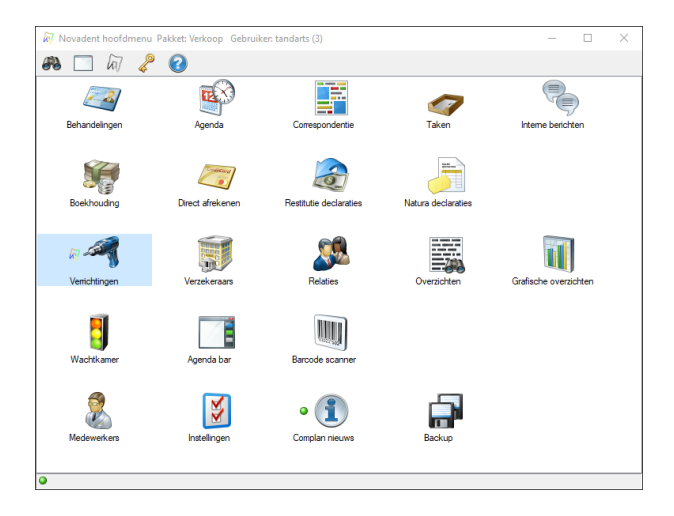

### Stap 2

Open in het geopende venster 'Novadent onderhoud verrichtingen & tarieven' de optie 'Bewerken tarieflijsten'.

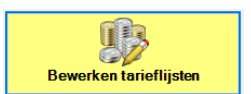

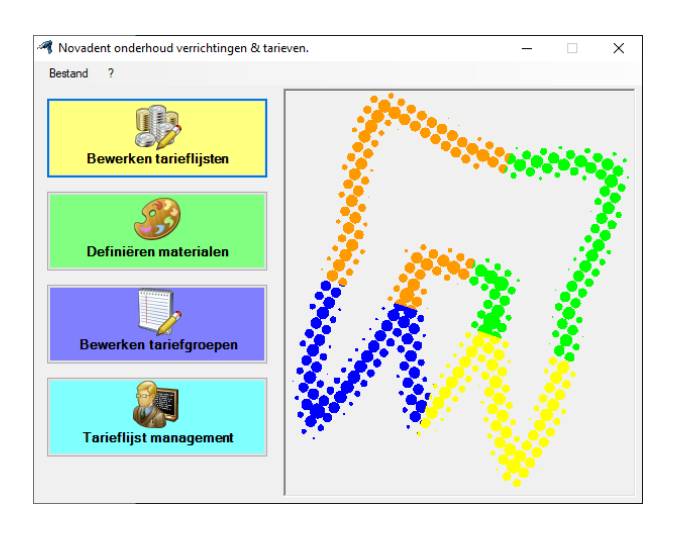

Complan Valens BV | 0229 266 606 | support@complan.nl Novadent, een onmisbaar element in de mondzorg!

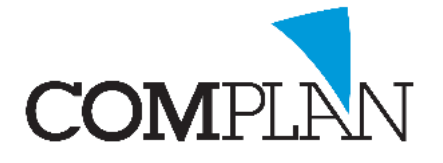

## Helpkaart aanzetten element gebonden invoer toestaan

### Stap 3

In het venster 'Tarieflijsten bewerken' selecteert u de juiste tarieflijst en klikt u op de knop 'Invoercodes' .

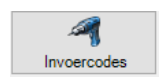

| btra                     |                     |                                     |           |         |    |
|--------------------------|---------------------|-------------------------------------|-----------|---------|----|
| arieflijst selectie      |                     | Tarieflijst bewerken                |           |         |    |
| Alleen actieve tonen     |                     | Omschrijving: Tariefijst 2019-01 (U | IPT)      |         | _  |
| mechnjving               | V Puntwaarde Systee | m O Systeem: Mondzorg UPT           |           |         |    |
| arieflijst 2018-01 (UPT) | 5,525728 UPT        | Puntwaarde: 5525729                 |           |         |    |
| arieflijst 2017-07 (UPT) | 5,29834 UPT         | Let Actief                          | 1         |         |    |
| arieflijst 2017-03 (UPT) | 5,29834 UPT         | V Acard                             |           |         |    |
| arieflijst 2017-01 (UPT) | 5,29834 UPT         |                                     |           |         |    |
| arieflijst 2016-01 (UPT) | 5,292258 UPT        |                                     |           | Opslaar | n. |
| arleflijst 2015-07 (UPT) | 5,265194 UPT        | Tarieflijst onderdelen              |           |         |    |
| arieflijst 2015-01 (UPT) | 5,551146 UPT        | 103                                 |           |         |    |
| arieflijst 2014-01 (UPT) | 5,603576 UPT        | Standaard tarieven                  | woercodes |         |    |
| arieflijst 2013-01 (UPT) | 5,399036 UPT        |                                     |           |         |    |
| ariefijst 2019-01 (UPT)  | 5525729 UPT         |                                     |           |         |    |

### Stap 4

In het venster 'Invoercodes bewerken voor tarieflijst':

- 1. Zoekt de juiste invoercode
- 2. Vink 'Elementgebonden invoer toestaan' aan zodat u de verrichting kan koppelen aan een element.

**Tip!** Wanneer u wilt dat de verrichting altijd gebonden <u>moet</u> worden aan een element, dan zet u het vinkje uit bij de optie **'Niet elementgebonden invoer toestaan'**.

3. Klik op de knop 'Opslaan'.

|                                                                | Opslaan                                               |
|----------------------------------------------------------------|-------------------------------------------------------|
| Invoercodes bewerken voor tarieflijst Tariefijst 2019-01 (UPT) | - <b>D</b> X                                          |
| Etra                                                           |                                                       |
| Invoercode selectie                                            | Invoercode bewerken                                   |
| Alle groepen tonen v Zoek naar: t95 Toon actieve invoercodes   | Code: 195                                             |
| Code Omschrijving Groep Tariefcode EG NEG                      | Groep: T: Tandvleesbehandelingen V                    |
| t95 (Draad)Spalk T T95 🗸                                       | Tariefcode: T95 🚜 🔯                                   |
|                                                                | Omschrijving: (Draad)Spalk                            |
|                                                                |                                                       |
|                                                                | · · · · · · · · · · · · · · · · · · ·                 |
|                                                                | ✓ Niet elementgebonden invoer toestaan                |
|                                                                | Elementgebonden invoer toestaan (2)                   |
|                                                                | Materiaal: Geen D D M m M                             |
|                                                                | Element kleur:                                        |
|                                                                | Alleen zichtbaar als opmerking in kaart               |
|                                                                | Deelverrichting                                       |
|                                                                | Voorloopcode verplicht                                |
|                                                                |                                                       |
|                                                                | Actief Opslaan                                        |
|                                                                | Declaratieregels                                      |
|                                                                | R/N Leeftijd Code Prestatie % Pat % Verz Gekop. verr. |
|                                                                | R 195 22,10 100                                       |
|                                                                |                                                       |
|                                                                |                                                       |
|                                                                |                                                       |
|                                                                |                                                       |

Complan Valens BV | 0229 266 606 | support@complan.nl Novadent, een onmisbaar element in de mondzorg!